# RENESAS

# ZSSC3240

#### Cyclic Mode and Sequencer Operation

This document describes the Cyclic Mode and the Sequencer operation and relevant set up procedures through EVK GUI for the ZSSC3240 resistive sensor conditioner.

It is highly recommended to read the following documents before using this manual:

- ZSSC3240 Datasheet: <u>ZSSC3240 High-End 24-Bit Sensor Signal Conditioner with Analog and Digital Output</u> <u>Renesas</u>.
- ZSSC3240 SSC Evaluation Kit User Manual: <u>ZSSC3240 High-End 24-Bit Sensor Signal Conditioner with</u> <u>Analog and Digital Output | Renesas</u>.
- SSC Communication board SSCCOMMBOARDV4P1C: <u>SSC Communication Board</u>.

# Contents

| 1. | User  | Computer Requirements and Setup            | 3 |
|----|-------|--------------------------------------------|---|
|    | 1.1   | Computer Requirements                      | 3 |
|    | 1.2   | Evaluation Software Installation and Setup | 3 |
| 2. | Hard  | ware Requirements and Setup                | 3 |
|    | 2.1   | Boards                                     | 3 |
|    | 2.2   | Evaluation Board Jumpers Setup             | 4 |
|    | 2.3   | Overall System Assembly                    | 4 |
| 3. | Cycli | ic Mode                                    | 5 |
|    | 3.1   | Setup                                      | 5 |
|    | 3.2   | Exit                                       | 6 |
|    | 3.3   | EOC Signal                                 | 6 |
|    | 3.4   | Measurement Time Slot                      | 7 |
|    | 3.5   | Analog Output Settings                     | 8 |
| 4. | Sche  | eduler GUI Control                         | 8 |
| 5. | Sche  | eduler Operation                           | 9 |
|    | 5.1   | Scheduler without Configured Measurements  | 9 |
|    | 5.2   | Scheduler with Activated SM 1              | 0 |
|    | 5.3   | Scheduler with AZSM + SM1                  | 1 |
|    | 5.4   | Scheduler with External AZTM + TM 1        | 1 |
|    | 5.5   | Scheduler with AZSM, SM, AZTM and TM1      | 2 |
|    | 5.6   | Sensor Connection Check 1                  | 3 |
|    | 5.7   | Update Rate 1                              | 4 |
| 6. | Sche  | eduler Operation Examples1                 | 5 |
|    | 6.1   | Example 11                                 | 5 |
|    | 6.2   | Example 2 1                                | 6 |
|    | 6.3   | Example 31                                 | 8 |
| 7. | Glos  | sary1                                      | 9 |
| 8. | Revi  | sion History1                              | 9 |

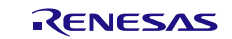

# Figures

| Figure 1. EVB Jumper Settings                               | . 4 |
|-------------------------------------------------------------|-----|
| Figure 2. Overall System                                    | . 4 |
| Figure 3. Mode Setting                                      | . 5 |
| Figure 4. Cyclic Mode at Start Up                           | . 6 |
| Figure 5. Entering Command Mode                             | . 6 |
| Figure 6. EOC and AOUT Signal                               | . 7 |
| Figure 7. AAHEX Command for Full Measurement Sequence       | . 7 |
| Figure 8. AOUT Data Selection                               | . 8 |
| Figure 9. Scheduler for Cyclic Operation                    | . 8 |
| Figure 10. Cyclic Mode and AZs on the NVM Tab of the GUI    | . 8 |
| Figure 11. Scheduler Settings no Measurements               | . 9 |
| Figure 12. EOC Pin Output, no Measurements                  | . 9 |
| Figure 13. Scheduler Settings SM                            | 10  |
| Figure 14. EOC Pin Output, SM                               | 10  |
| Figure 15. Scheduler Settings AZSM + SM                     | 11  |
| Figure 16. EOC Pin AZSM + SM                                | 11  |
| Figure 17. Scheduler Settings AZSM + SM + AZTM + TM         | 12  |
| Figure 18. EOC Pin AZSM + SM + AZTM + TM                    | 12  |
| Figure 19. Summary of Measured EOC Timings                  | 13  |
| Figure 20. Scheduler Settings SC Check and Checks Selection | 13  |
| Figure 21. Update Rate Setting                              | 14  |
| Figure 22. 1ms Update Rate Delay                            | 14  |
| Figure 23. Measurements Slots with 1ms Delay                | 14  |
| Figure 24. Example 1 Sequence                               | 15  |
| Figure 25. Example 1 GUI Settings                           | 15  |
| Figure 26. Example 1 Slot Timings                           | 16  |
| Figure 27. Example 2 Sequence                               | 16  |
| Figure 28. Example 2 GUI Settings                           | 17  |
| Figure 29. Example 2 Slot Timings                           | 17  |
| Figure 30. Example 3 Sequence                               | 18  |
| Figure 31. Example 3 GUI Settings                           | 18  |
| Figure 32. Example 3 Slot Timings                           | 18  |
|                                                             |     |

# 1. User Computer Requirements and Setup

A Windows®-based computer is required for interfacing with the Evaluation Kit and configuring the ZSSC3240.

# **1.1 Computer Requirements**

Note: The user must have administrative rights on the computer to download and install the ZSSC3240 Evaluation Software for the kit.

The computer must meet the following requirements:

- Windows® 7, 8, 8.1, 10
- Microsoft® .NET Framework 4.0 or higher
- Supported architecture: x86 and x64
- USB port
- Internet access to download the install setup

# 1.2 Evaluation Software Installation and Setup

The latest version of ZSSC3240 Evaluation Software, which is required for the kit, must be downloaded from the Renesas web site at <u>ZSSC3240 - High-End 24-Bit Sensor Signal Conditioner with Analog and Digital Output |</u> <u>Renesas</u>. The Evaluation Software and all drivers, libraries are transferred within a single exe-file.

Note: FTDI USB drivers are needed only for backwards compatibility with older Renesas communication hardware. If these drivers are not already installed on the user's computer, the software automatically installs the correct drivers after user confirmation.

Follow these procedures to install the Evaluation Kit Software on the user's computer:

- 1. Downloading and extract the contents of the zip file to the user's computer.
- Start the ZSSC324X\_Evaluation\_SW\_vX.XX.exe file, the 'X.XX' marks the revision number. Note: running the file could take considerable time, the process could be additionally slowed down by an anti-virus software.

# 2. Hardware Requirements and Setup

### 2.1 Boards

The following boards are needed:

- SSC Communication Board: SSCCOMMBOARDV4P1C
- ZSSC3240 Evaluation Board: ZSSC3240EVB

# 2.2 Evaluation Board Jumpers Setup

Remove all jumpers and ensure that J21, J22 (SPI side), J12 (5V side) are in place as per Figure 1.

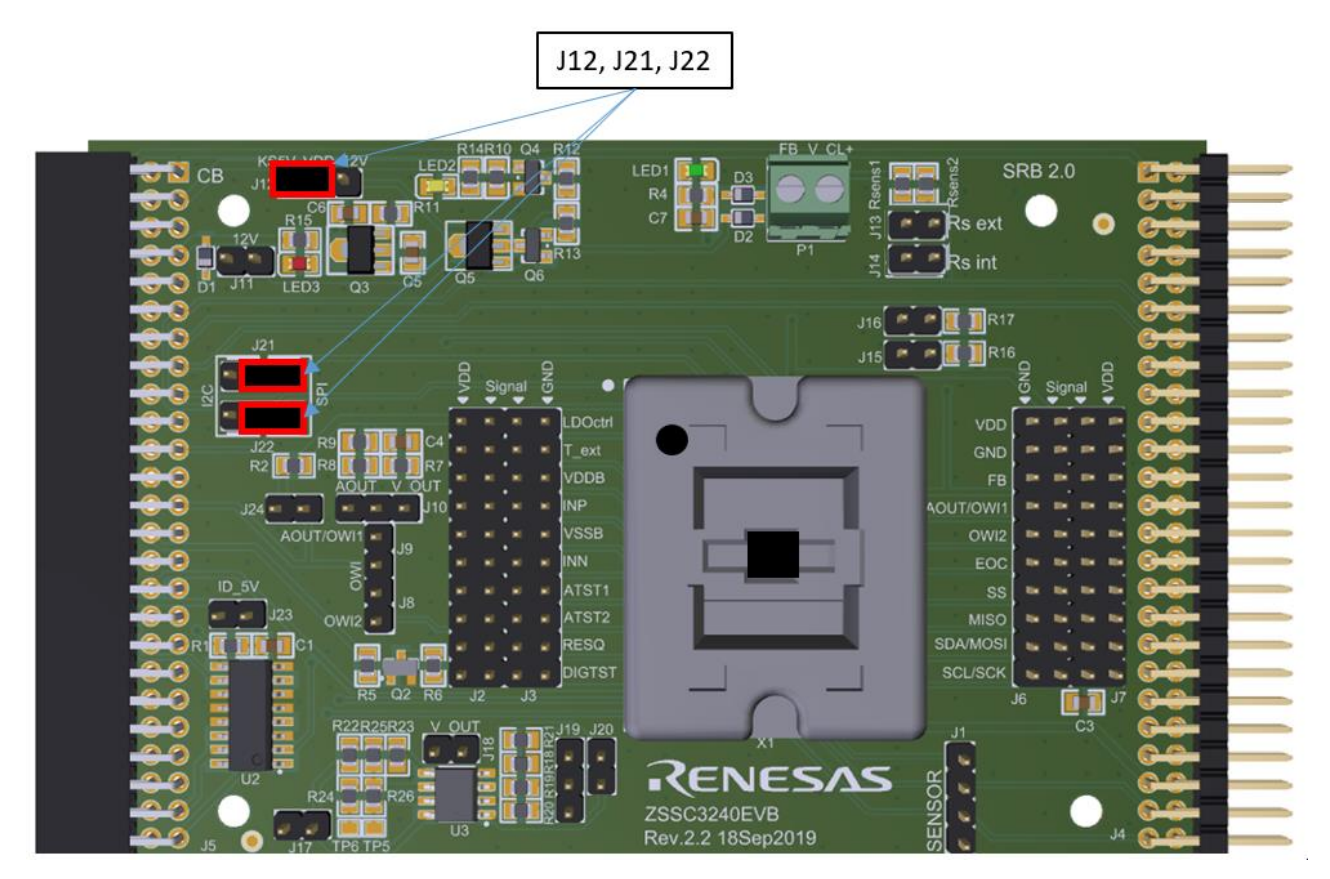

Figure 1. EVB Jumper Settings

# 2.3 Overall System Assembly

Connect the Communication Board to the ZSSC3240EVB through the dedicated connector, and attach the Communication Board to the host PC via a USB cable (see Figure 2).

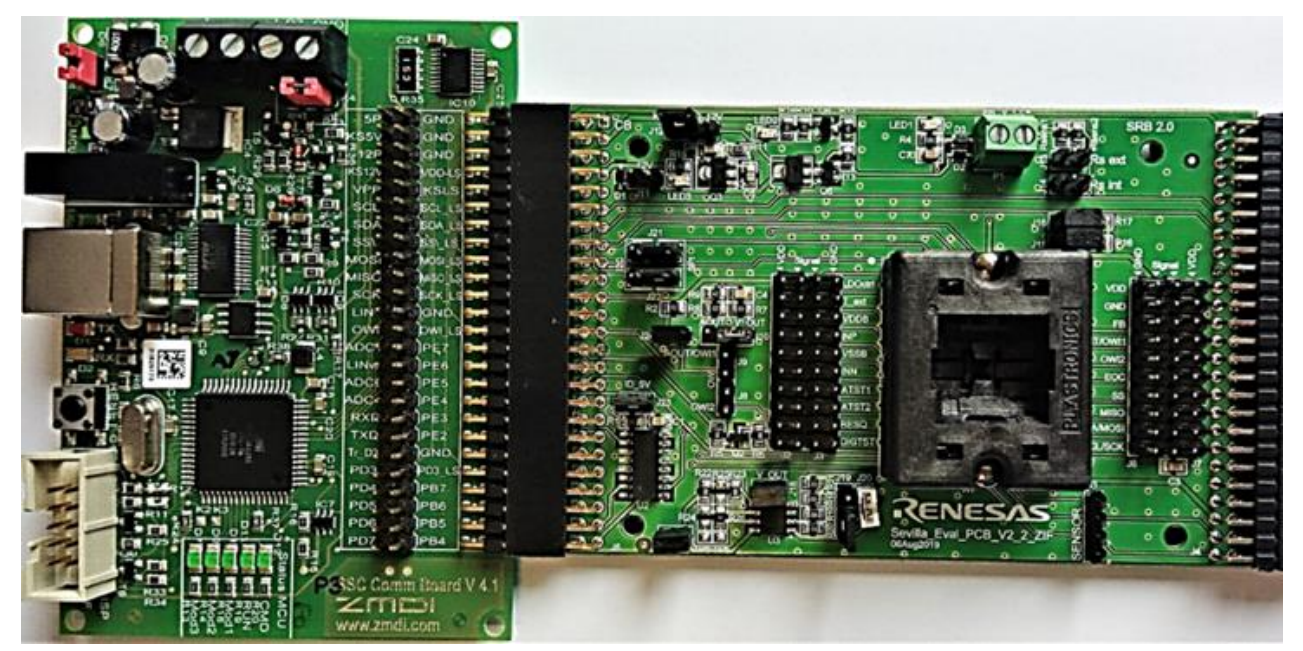

Figure 2. Overall System

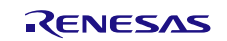

# 3. Cyclic Mode

Single measurements requests to the ZSSC3240 (for example, the *AAHex* command) trigger the following sequence of basic measurements:

- 1. auto-zero-sensor measurement
- 2. sensor measurement
- 3. an auto-zero-temperature measurement and a temperature measurement
- 4. post acquisition correction
- 5. measurements are available to the user

For the complete list of commands for single measurements requests, refer to the *ZSSC3240 Datasheet* document. The *ZSSC3240* can be configured for cyclic measurements, such that the host microcontroller is relieved to issue single measurement requests when the signal conditioner is configured with analog output.

### 3.1 Setup

ZSSC3240 powers up in Cyclic Mode if the *Default Mode* dropdown is set to Cyclic Mode on the *NVM* tab of the Main page of the GUI, see Figure 3.

Note: NVM has to be saved (by the Write NVM button) and reset before the IC powers up in Cyclic Mode, see Figure 4.

| rrent IF Setup                                        | Measurement Control                         |                                         |                                             | Display Control                                         |            | Log               |                          |   |                   |                       |  |
|-------------------------------------------------------|---------------------------------------------|-----------------------------------------|---------------------------------------------|---------------------------------------------------------|------------|-------------------|--------------------------|---|-------------------|-----------------------|--|
| terface SPI [500kHz]<br>C-Address 0x0<br>Scan I2C-Bus | Raw Measurement     S     Corr. Measurement | ensor and Temp. Meas<br>ull Measurement | <ul><li>Meas. Timer[ms]</li><li>0</li></ul> | ADC Resolution 🗹 Ext. Sensor<br>16 Bit 💌 🗹 Temp. Sensor | ☐ % FS ☐ ℃ | Log Communication | Open Com Log             | Í | REN               | ESAS                  |  |
| Status                                                | Measurement NVM                             | Calibration Diagn                       | ostic / Cyclic Configuration / C            | Command Section AFE Configurat                          | ion        |                   |                          |   |                   |                       |  |
| wered Busy                                            | Name                                        |                                         | v                                           | alue [hex]                                              | ^          | SM Config 1/2     |                          |   | Ext. Temp. Config | 1/2                   |  |
| n Error Saturation                                    | 00 Customer_                                | ID_0                                    |                                             | 0000                                                    | _          | Gain              | 36                       | • | Gain              | 1.32                  |  |
| p Mode Test Mode                                      | 01 Customer_                                | ID_1                                    |                                             | 0000                                                    | _          | Polarity          | Positive                 | • | Polarity          | Positive              |  |
| or Check                                              | 02 Interface Co                             | onfig                                   |                                             | 2000                                                    |            | ADC Resolu        | tion 16 Bit              | - | ADC Resolut       | ion 16 Bit            |  |
| Status Request                                        | 03 Smart Sensor                             | F. I/O 1                                |                                             | 80A1                                                    |            | ADC Offs          | 37.5%                    | - | ADC Offse         | 0%                    |  |
|                                                       | 04 Smart Sensor                             | F. I/O 2                                |                                             | 3263                                                    |            | ADC Refere        | nce Ratiometric          | - | ADC Referen       | Bandgap               |  |
| onnection                                             | 05 OFFSET                                   | ,s                                      |                                             | 3359                                                    |            | IOffsC            | -5mV                     | - | IOffsC            | 0mV (no shift)        |  |
| B V4.1                                                | 06 GAIN_S                                   |                                         |                                             | C7E4                                                    |            | Tbias ou          | 5uA                      | - | Tbias out         | 5uA                   |  |
| W V4.20 ©                                             | 07 TCG                                      |                                         |                                             | 0000                                                    |            | ADC Gain/Of       | ffset On                 | - | ADC Gain/Of       | fset Off              |  |
| CB No                                                 | 08 TCO                                      |                                         |                                             | 0000                                                    |            | CM Adjustm        | on On                    | • | CM Adjustme       | off Off               |  |
| Close Port                                            | 09 SOT_TC                                   | 0                                       |                                             | 0000                                                    |            |                   |                          |   |                   |                       |  |
|                                                       | 0A SOT_TO                                   | G                                       |                                             | 0000                                                    |            | Smart Sensor Fea  | iture Reg. 1             |   | Smart Sensor Fea  | iture Reg. 2          |  |
|                                                       | OB SOT_SEM                                  | IS                                      |                                             | 20BC                                                    |            | Default Mode      | Cyclic Mode              | • | DAC resolution    | 16Bit                 |  |
| al Sensor                                             | OC OFFSET                                   | Ţ                                       |                                             | 0000                                                    |            | OWI Listen Time   | 50ms                     | • | Dithering         | Dithering for DAC     |  |
| 30604                                                 | OD GAIN_T                                   |                                         |                                             | 0000                                                    |            | OWI SU Case       | Startup Window           | - | DAC Input         | Sensor -> DAC         |  |
|                                                       | OE SOT_T                                    |                                         |                                             | 0000                                                    |            | Temp. Source      | Current Mode (T ext)     | • | Analog Out        | DAC Output enabled    |  |
| rature Sensor                                         | OF OFFSET_S/G                               | SAIN S                                  |                                             | 801F                                                    |            | Sensor Supply     | Current Mode out of VDDB | - | Aout Setup        | 05V/ abs.             |  |
| -5 168                                                | 10 TCG/TC                                   | 0                                       |                                             | 0000                                                    |            | Internal Rt       | 1.3kOhm                  | - | Diagnotstic       | Analog Diagnostic Off |  |
| Power Off                                             | 11 SOT TCO / SO                             | DT TCG                                  |                                             | 0000                                                    |            | External Rt       | No                       | - | LDOctrl           | Off                   |  |
| Point off                                             | 12 SOT SENS / OF                            | FFSET T                                 |                                             | 0000                                                    |            | OWI off           | OWI enabled              | - | LDOctrl Voltage   | VDD = 4.8V            |  |
| Reset                                                 | 13 GAIN T / SC                              | DTT                                     |                                             | 0000                                                    |            | NVM lock          | NVM write OK             | • | AZ Sensor         | AZM Sensor On         |  |
| ART Measurement                                       | 14 SM CONE                                  | 16.1                                    |                                             | F416                                                    | ~          | Charge D.         | Off                      |   | AZ Temp.          | AZM Temp. On          |  |
| Measurement Value                                     | SM CON                                      | Write NVM                               |                                             | Read NVM                                                |            | Charge Pump       | 01                       | • | Oversampling      | No Overs.             |  |

Figure 3. Mode Setting

| Current IF Setup       | Measure | ment Co               | ontrol |              |  |
|------------------------|---------|-----------------------|--------|--------------|--|
| Interface SPI [500kHz] | Raw     | Measure               | ement  | Sensor and   |  |
| Scan I2C-Bus           | Corr    | Measur                | ement  | Full Measure |  |
| IC Status              | Measure | ement                 | NVM    | Calibration  |  |
| Powered Busy           |         |                       | Nar    | me           |  |
| Mem Error              | 00      | (                     | Custom | er_ID_0      |  |
| Test Mode              | 01      | (                     | Custom | er_ID_1      |  |
| Sensor Check           | 02      | Ir                    | Config |              |  |
| Status Request         | 03      | Smart Sensor F. I/O   |        |              |  |
|                        | 04      | Smart Sensor F. I/O 2 |        |              |  |
| HW Connection          | 05      | OFFSET_S              |        |              |  |
| CB V4.1                | 06      |                       | GAI    | N_S          |  |
| FW V4.20 ©             | 07      |                       | тс     | G            |  |
| MCB No                 | 08      | TCO                   |        |              |  |
| Close Port             | 09      | SOT_TCO               |        |              |  |
|                        | 0A      |                       | SOT    | TCG          |  |
|                        | OB      |                       | SOT_S  | SENS         |  |
| External Sensor        |         |                       | -      |              |  |

Figure 4. Cyclic Mode at Start Up

# 3.2 Exit

In Cyclic Mode the IC status is Busy, signifying that the ZSSC3240 is continuously measuring and converting the sensed signals. To exit Cyclic Mode click the 'Start Command Mode' button (see Figure 5) and enter the next user command.

| DAC-Diagnostic                        | On-Chip Diagnostics |              | Single Command Section |     |
|---------------------------------------|---------------------|--------------|------------------------|-----|
| V DAC10 AOUT M = p a                  | INP                 | $\checkmark$ |                        |     |
| 1_0AC10_A001 [1] = 11.4.              | INN                 | $\checkmark$ | Start Command Mo       | de  |
| V_DAC90_AOUT [V] = n.a.               | INP Range           | $\checkmark$ |                        |     |
| Set DAC-Input [065535] 0              | INN Range           | $\checkmark$ | Start Sleep Mode       | 1   |
|                                       | Sensor Short        |              | Start Cyclic Mode      |     |
| · · · · · · · · · · · · · · · · · · · | T_EXT Open          | $\checkmark$ |                        | ·   |
|                                       | T_EXT Range         |              | Single Measureme       | nt  |
|                                       | T_EXT-INN Short     |              |                        |     |
| ADC-Diagnostic                        | SSC Saturation      |              | Write CRC              |     |
|                                       | Memory Error        |              |                        |     |
| Set ADC-Input [031] 0                 | Die Crack           | $\checkmark$ | Apply HV-Supply(1      | 2V) |
|                                       | T_EXT-INP Short     |              | POR -> Start OWI ->    | CM  |
| Apply ADC-Diagnostic                  | Reset               | Diagnostic   |                        |     |

Figure 5. Entering Command Mode

# 3.3 EOC Signal

The output is provided at the AOUT pin (analog output) in Cyclic Mode. If the analog output is not activated in the device configuration, the microcontroller can monitor the EOC pin for updated data. The EOC signal is a pulse signalizing the effective end of conversion, i.e. the availability of the corrected measurement from the SSC calculation unit. With the default configuration (register  $02_{HEX} \rightarrow INT_setup = 00_{BIN}$ ) the End of Conversion pulse is indicating that a new measurement result is available in the output registers. It could be fetched by a reading sequence of the configured digital interface (SPI, I2C, OWI).

Figure 6 displays the EOC signal on the CH1 track and the AOUT level (0-5V range) on the CH2 track when the bridge provides an input signal that is converted to 2V66 output. The cycle is composed by AZSM, SM, AZTM and TM.

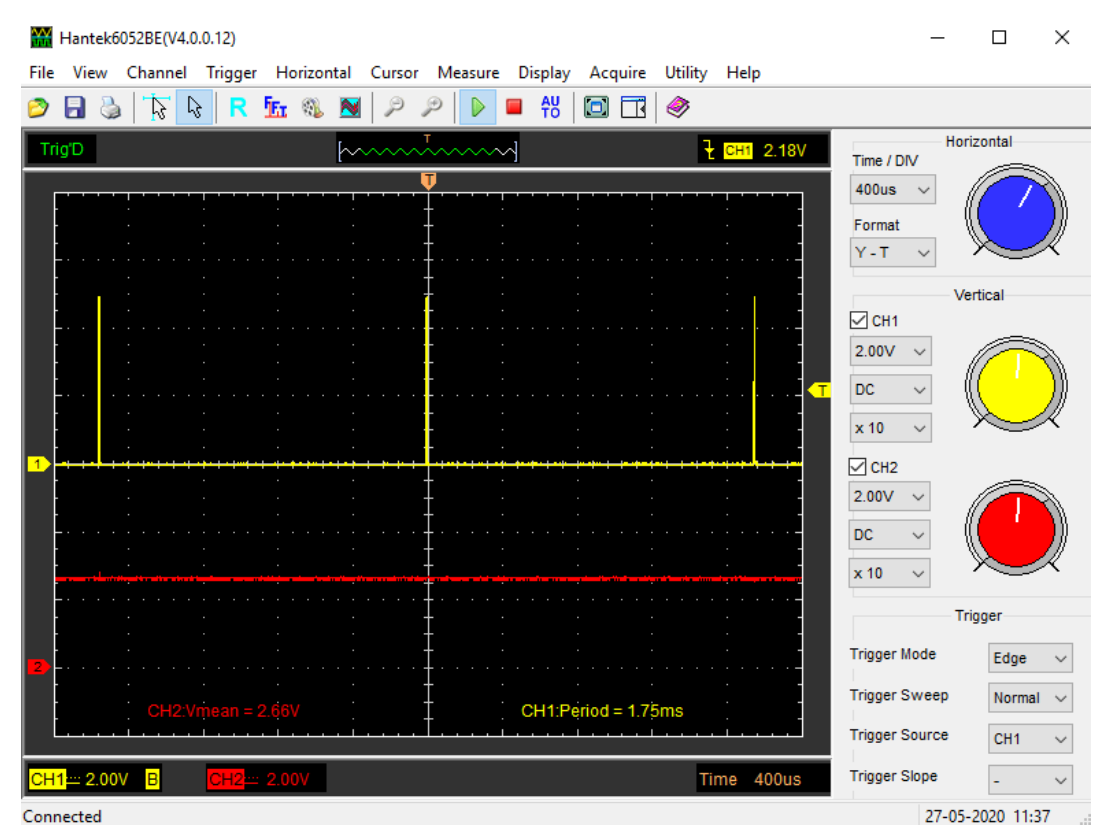

Figure 6. EOC and AOUT Signal

The end of conversion signal is issued after the AAHex command is received and the full sequence of AZSM, SM, AZTM and TM (including the correction calculation) is executed. Figure 7 shows the sequence of event started by the AAHex command.

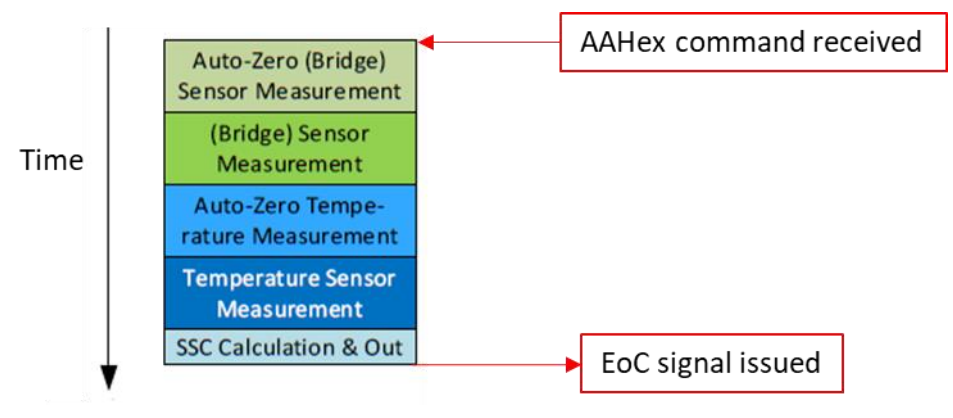

Figure 7. AAHEX Command for Full Measurement Sequence

The configurations analyzed in section 5 show how the EOC signal is issued in complex measurements schemes defined by the scheduler.

### 3.4 Measurement Time Slot

A measurement time slot denotes the time needed to complete a predefined set of measurements and update the ZSSC3240 output. Pauses between the slots must be defined by the update period (CYC\_period). The first slot in a predefined sequence is defined as slot 0.

# 3.5 Analog Output Settings

Figure 8 shows the GUI options configuration to select the desired sensor data at the AOUT pin (sensor or temperature measurements).

| Smart Sensor Feature Reg. 2 |                              |  |  |  |
|-----------------------------|------------------------------|--|--|--|
| DAC resolution              | 16Bit 👻                      |  |  |  |
| Dithering                   | Dithering for DAC            |  |  |  |
| DAC Input                   | Sensor -> DAC 🔹              |  |  |  |
| Analog Out                  | Sensor -> DAC<br>Temp,-> DAC |  |  |  |

Figure 8. AOUT Data Selection

# 4. Scheduler GUI Control

Follow these steps to configure the measurement scheduler on the GUI (Diagnostic Tab):

1. Set the Cyclic Operation Sequence according to Figure 9 and save the configuration clicking the "Write to NVM" button.

| Cyclic Operation Sequence 1 / 2 |                                                            |  |  |  |  |
|---------------------------------|------------------------------------------------------------|--|--|--|--|
| Sensor Bridge Meas.             | Enable  SM / AZSM 1st Slot Enable  SM / AZSM-Pause [015] 0 |  |  |  |  |
| Temperature Meas.               | Enable  TM / AZTM 1st Slot Enable TM / AZTM-Pause [063] 0  |  |  |  |  |
| Sensor Conn. Check              | Disable ▼ SC Check 1st Slot Enable ▼ SCC-Pause [01023] 0   |  |  |  |  |
| Update Rate                     | Oms 👻                                                      |  |  |  |  |
| Write to NVM                    |                                                            |  |  |  |  |

Figure 9. Scheduler for Cyclic Operation

2. Set the smart sensors according to Figure 10 to use Cyclic Mode and the Auto-Zero measurements.

| Smart Sensor Feature Reg. 1 |                         |     | Smart Sensor Fe | ature Reg. 2          |   |
|-----------------------------|-------------------------|-----|-----------------|-----------------------|---|
| Default Mode                | Cuclic Mode             |     | DAC resolution  | 16Bit                 | • |
| Derault Mode                | Cyclic Mode             |     | Dithering       | Dithering for DAC     | • |
| OWI Listen Time             | 50ms                    | •   | DAGInant        | Comments DAG          | _ |
| OWI SU Case                 | Startup Window          | •   | DAC Input       | Sensor -> DAC         | • |
| Trees Course                | internal DTAT           |     | Analog Out      | DAC Output enabled    | • |
| Temp, Source                | Internal PTAT           | · · | Aout Setup      | 05V/ abs.             | • |
| Sensor Supply               | Ratiometric Supply VDDB | •   | Discostatio     | Apples Disepsetic Off | _ |
| Internal Rt                 | 1.3kOhm                 | -   | Diagnotsuc      | Analog Diagnostic On  |   |
|                             |                         |     | LDOctrl         | Off                   | - |
| External Rt                 | No                      | •   | LDOctrl Voltage | VDD = 5.4V            | • |
| OWI off                     | OWI enabled             | -   | 120             | 17110 0               |   |
| NVM lock                    | NVM write OK            | -   | AZ Sensor       | AZM Sensor On         |   |
|                             |                         |     | AZ Temp.        | AZM Temp. On          | - |
| Charge Pump                 | Off                     | •   | Oversampling    | No Overs.             | • |
|                             |                         |     |                 |                       |   |

Figure 10. Cyclic Mode and AZs on the NVM Tab of the GUI

The displayed typical timing diagrams depend on the used device configuration, such as the ADC resolution (see Figure 4).

# 5. Scheduler Operation

The scheduler operation can be analyzed by probing the EOC signal. In the scope plots displayed in section 5 and 6, the channel CH1 is monitoring the EOC pin. The channel CH2 is generally used to monitor the AOUT pin and the analog output presence (Sensor or Temperature) with no specific goal of relating it with the input signal.

Numbers shown in this section represent typical values for the relevant configurations.

# 5.1 Scheduler without Configured Measurements

The first scheduler configuration analyzed is with no measurements active as per Figure 11.

| Cyclic Operation Sequence 1 / 2 |           |                    |           |                       |   |
|---------------------------------|-----------|--------------------|-----------|-----------------------|---|
| Sensor Bridge Meas.             | Disable 🔻 | SM / AZSM 1st Slot | Disable 🔻 | SM / AZSM-Pause [015] | 0 |
| Temperature Meas.               | Disable 🔻 | TM / AZTM 1st Slot | Disable 🔻 | TM / AZTM-Pause [063] | 0 |
| Sensor Conn. Check              | Disable 🔻 | SC Check 1st Slot  | Disable 🔻 | SCC-Pause [01023]     | 0 |
| Update Rate                     | 0ms 👻     |                    |           |                       |   |
|                                 |           | Write to           | NVM       |                       |   |
|                                 |           |                    |           |                       |   |

Figure 11. Scheduler Settings no Measurements

The scope plot shows the EOC signal behavior, see Figure 12.

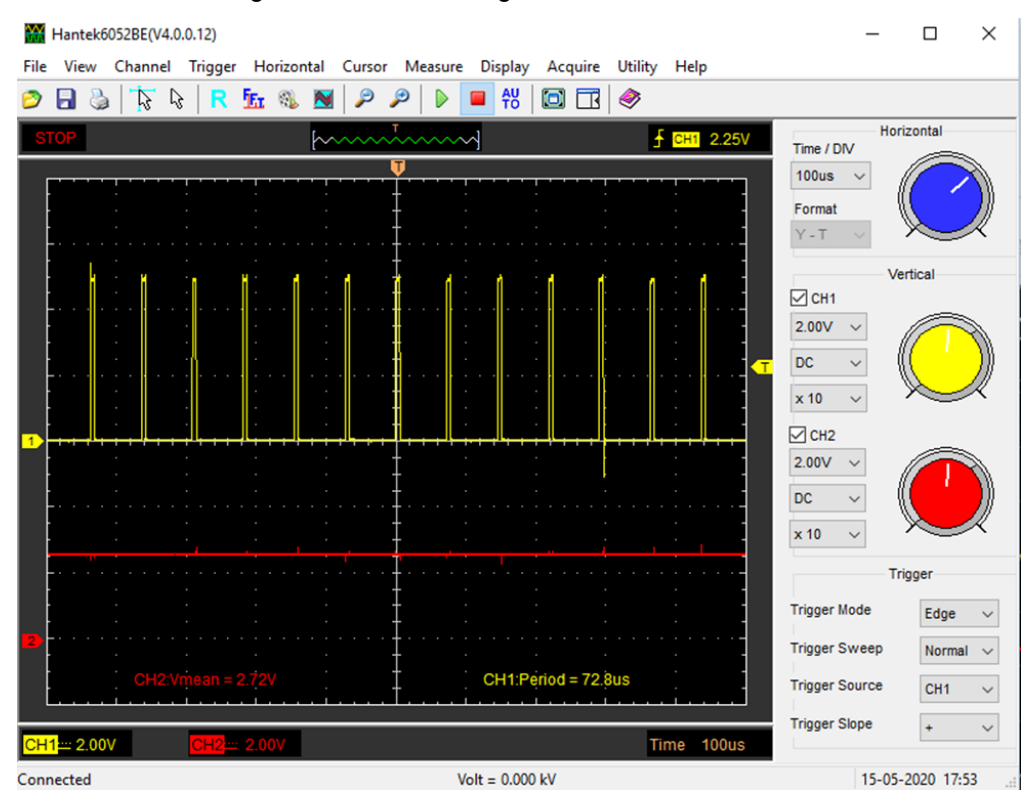

Figure 12. EOC Pin Output, no Measurements

A fixed interval between two adjacent time slots is present amounting to about 73µs. Since no measurements are configured for any time slot (not reasonable in practice), the time between the pulses is due to the processing duration performed by digital math core block, which is always active.

### 5.2 Scheduler with Activated SM

To enable the output at AOUT of the signal measurement, the settings are shown in Figure 13. Monitoring the EOC shows the timing in Figure 14.

| Cyclic Operation Sequence 1 / 2 |                                                            |      |  |  |  |  |
|---------------------------------|------------------------------------------------------------|------|--|--|--|--|
| Sensor Bridge Meas.             | Enable 🔻 SM / AZSM 1st Slot Disable 👻 SM / AZSM-Pause [01  | 5] 0 |  |  |  |  |
| Temperature Meas.               | Disable 🔻 TM / AZTM 1st Slot Disable 👻 TM / AZTM-Pause [06 | 3] 0 |  |  |  |  |
| Sensor Conn. Check              | Disable ▼ SC Check 1st Slot Disable ▼ SCC-Pause [0., 1023] | 0    |  |  |  |  |
| Update Rate                     | Oms 🔻                                                      |      |  |  |  |  |
| Write to NVM                    |                                                            |      |  |  |  |  |

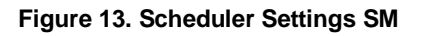

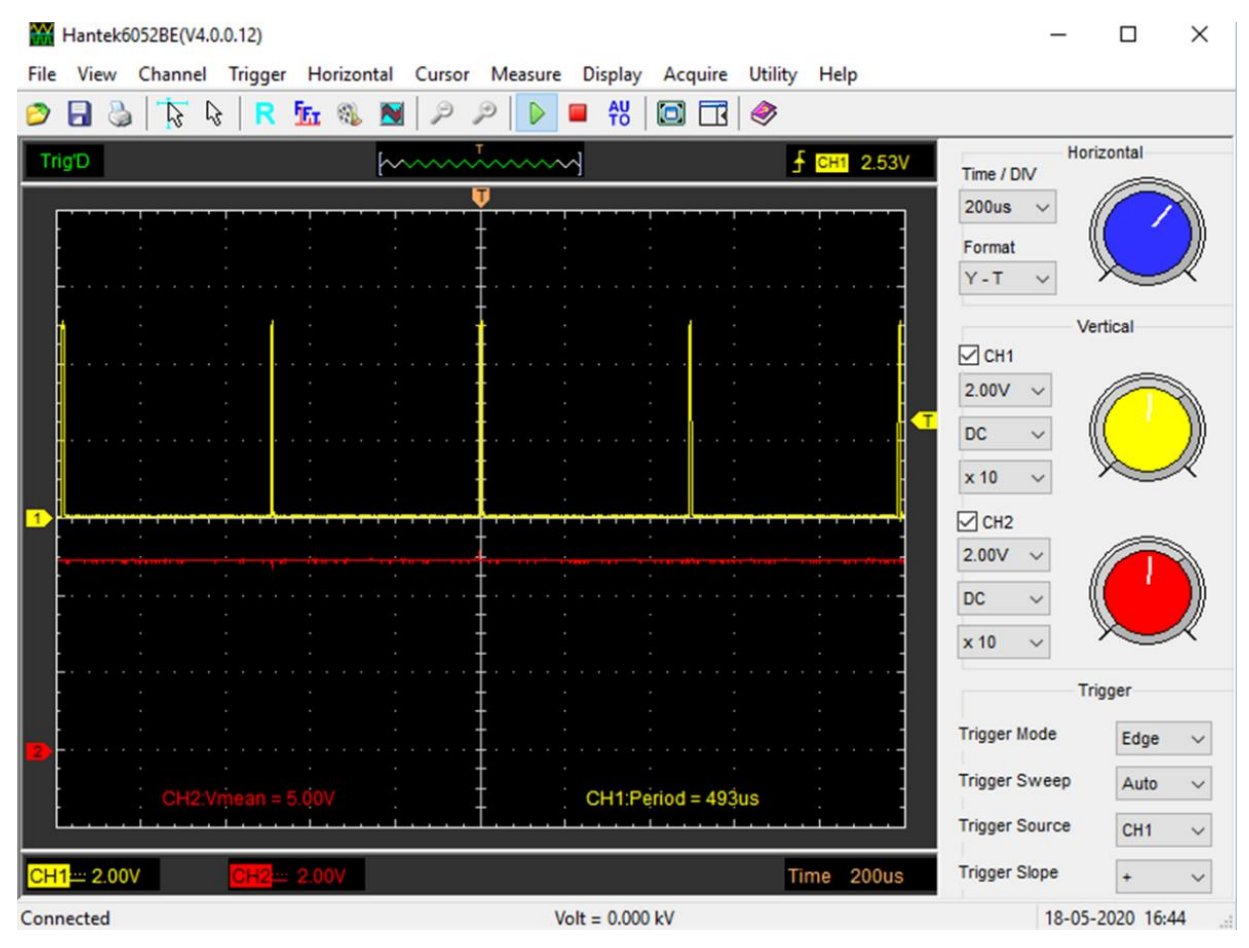

Figure 14. EOC Pin Output, SM

The SM measurement takes approximately  $493\mu s - 73\mu s = 420\mu s$ .

### 5.3 Scheduler with AZSM + SM

To add and enable the AZ signal measurement, use the settings shown in Figure 15. Monitoring the EOC, the timing is shown in Figure 16.

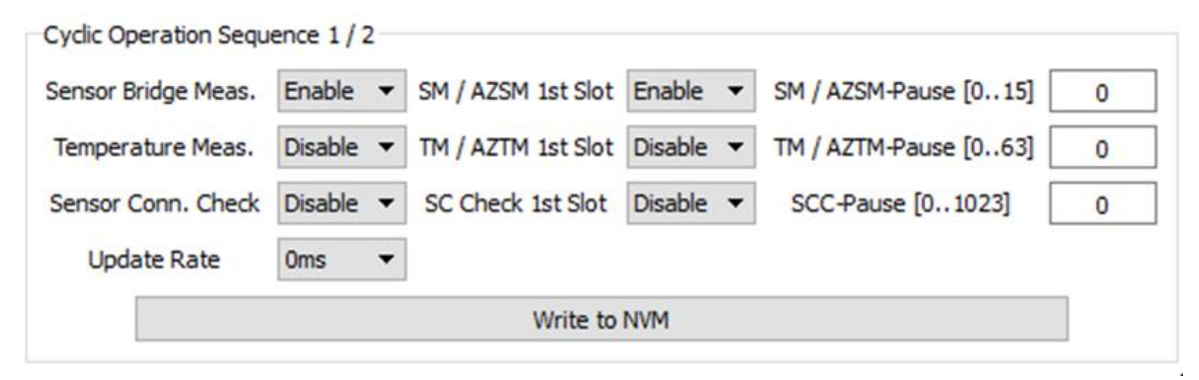

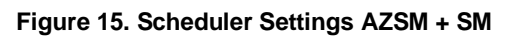

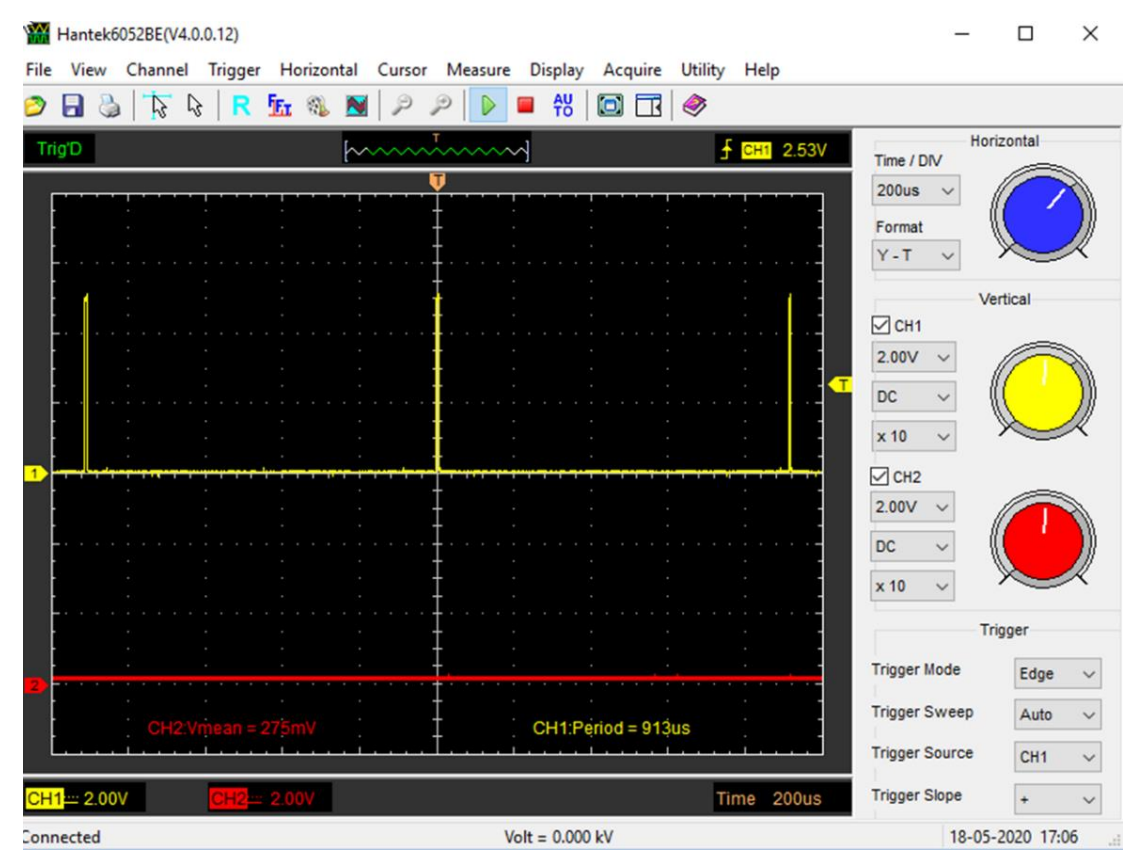

Figure 16. EOC Pin AZSM + SM

The timing accounts for  $420\mu s (AZSM) + 420\mu s (SM) + 73\mu s = 913\mu s$ .

# 5.4 Scheduler with External AZTM + TM

Data can be collected for the external temperature sensor. Summary of the measurements (not included for brevity) shows the same behavior as the SM.

The timing accounts for  $419\mu s (AZTM) + 419\mu s (TM) + 73\mu s = 911\mu s$ .

# 5.5 Scheduler with AZSM, SM, AZTM and TM

The full set of measurements is achievable with the settings in Figure 17.

| Cyclic Operation Sequ | ence 1/2- |                    |           |                       |   |
|-----------------------|-----------|--------------------|-----------|-----------------------|---|
| Sensor Bridge Meas.   | Enable 🔻  | SM / AZSM 1st Slot | Enable 🔻  | SM / AZSM-Pause [015] | 0 |
| Temperature Meas.     | Enable 🔻  | TM / AZTM 1st Slot | Enable 🔻  | TM / AZTM-Pause [063] | 0 |
| Sensor Conn. Check    | Disable 🔻 | SC Check 1st Slot  | Disable 🔻 | SCC-Pause [01023]     | 0 |
| Update Rate           | 0ms 👻     |                    |           |                       |   |
|                       |           | Write to           | NVM       |                       |   |
|                       |           |                    |           |                       |   |

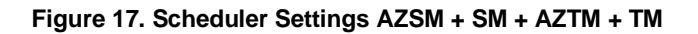

| Hantek6052BE(V4.0.0.12) | stal Currer Mazrura Diralay Acquire Utility I | - 🗆 X                                                                                             |
|-------------------------|-----------------------------------------------|---------------------------------------------------------------------------------------------------|
|                         | N P P ► A Cquite Other                        |                                                                                                   |
| Trig'D                  | [~~~~~] <b>f</b>                              | CH1 2.53V Horizontal                                                                              |
|                         |                                               | 400us V<br>Format<br>Y - T V<br>Vertical<br>CH1<br>2.00V V                                        |
|                         |                                               | 2.00V ↓<br>DC ↓                                                                                   |
| CH2:Vmean = 4.99V       | CH1:Period = 1.75ms                           | x 10 V<br>Trigger<br>Trigger Mode<br>Edge V<br>Trigger Sweep<br>Auto V<br>Trigger Source<br>CH1 V |
| CH1 2.00V CH2 2.00V     | Time                                          | e 400us Trigger Slope + V                                                                         |

Figure 18. EOC Pin AZSM + SM + AZTM + TM

Summary of measured EOC timings is provided in Figure 19.

| EoC timing summary                                          |   |      |
|-------------------------------------------------------------|---|------|
| MC = 73us (Math core processing time)                       |   |      |
|                                                             |   |      |
| SM = 493us (420+73 = 493us)                                 |   |      |
| l                                                           |   |      |
| TM = 492us (419+73 = 492us)                                 |   |      |
| ·                                                           |   |      |
| SM + AZSM = 913us (420x2 + 73= 913us)                       |   |      |
| l l                                                         |   |      |
| TM + AZTM = 911us (419x2 + 73 = 911us)                      |   |      |
| γ Ι                                                         |   |      |
| SM + TM= 689 us (420 +419 + 73 = 912us)                     |   |      |
|                                                             |   |      |
| SM + AZSM + TM + AZTM = 1750 us (420x2 + 419x2 +73 = 1751us | ) |      |
| ·                                                           | γ | <br> |
|                                                             | 1 |      |

Figure 19. Summary of Measured EOC Timings

# 5.6 Sensor Connection Check

The diagnostic checks available in the ZSSC3240 are one component of the tasks that can be included by the scheduler, in addition to the sensor and temperature measurements. "Cyclic Operation Sequence 1 / 2" part of the GUI settings are dedicated to show these measurements, see Figure 20. The set of the checks to be performed can be defined using the selection boxes of the "On-Chip Diagnostic" section in the Diagnostic Tab of the GUI.

|                                                                                  | On-Chip Diagnostics |
|----------------------------------------------------------------------------------|---------------------|
| Cyclic Operation Sequence 1 / 2                                                  | INP 🗍               |
| Sensor Bridge Meas. Enable 🔻 SM / AZSM 1st Slot Enable 👻 SM / AZSM-Pause [015] 0 | INN                 |
| Temperature Meas. Enable  TM / AZTM 1st Slot Enable  TM / AZTM-Pause [063] 0     | INP Range           |
| Sensor Conn. Check Enable SC Check 1st Slot Enable SC-Pause [01023] 0            | INN Range           |
|                                                                                  | Sensor Short        |
| Update Rate Oms 🔻                                                                | T_EXT Open          |
| Write to NVM                                                                     | T_EXT Range         |
|                                                                                  | T_EXT-INN Short     |
| ·                                                                                | SSC Saturation      |
|                                                                                  | Memory Error        |
|                                                                                  | Die Crack           |
|                                                                                  | T_EXT-INP Short     |
|                                                                                  | Reset Diagnostic    |
|                                                                                  | Apply Sensor Check  |
|                                                                                  | Output [hex]: 0     |

Figure 20. Scheduler Settings SC Check and Checks Selection

The amount of time (time between two consecutive EOC pulses) for the sole SC check depends on the number of check selected and spans about from 80µs and 347µs (all checks active).

### 5.7 Update Rate

The scheduler allows the introduction of a selectable delay between the measurement slots, as shown in Figure 21.

| Cyclic Operation Sequ | ence 1/2- |                    |           |                       |   |
|-----------------------|-----------|--------------------|-----------|-----------------------|---|
| Sensor Bridge Meas.   | Disable 🔻 | SM / AZSM 1st Slot | Disable 🔻 | SM / AZSM-Pause [015] | 0 |
| Temperature Meas.     | Disable 🔻 | TM / AZTM 1st Slot | Disable 🔻 | TM / AZTM-Pause [015] | 0 |
| Sensor Conn. Check    | Enable 🔻  | SC Check 1st Slot  | Enable 🔻  | SCC-Pause [01023]     | 0 |
| Update Rate           | 0ms 🔻     |                    |           |                       |   |
|                       | Oms       |                    |           |                       |   |
|                       | 0.1ms     |                    |           |                       |   |
|                       | 1.0ms     |                    |           |                       |   |
|                       | 2.5ms     |                    |           |                       |   |
|                       | 5.0ms     |                    |           |                       |   |
|                       | 10ms      |                    |           |                       |   |
|                       | 50ms      |                    |           |                       |   |
|                       | 87.5ms    |                    |           |                       |   |

Figure 21. Update Rate Setting

The selection of 1ms delay in a AZSM+SM+AZTM+TM sequence with 1 slot pause for the temperature measurement is shown in Figure 22.

| Cyclic Operation Sequ | ence 1/2                                                    |  |  |  |
|-----------------------|-------------------------------------------------------------|--|--|--|
| Sensor Bridge Meas.   | Enable  SM / AZSM 1st Slot Enable  SM / AZSM-Pause [015] 0  |  |  |  |
| Temperature Meas.     | Enable  TM / AZTM 1st Slot Enable  TM / AZTM-Pause [063] 1  |  |  |  |
| Sensor Conn. Check    | Disable ▼ SC Check 1st Slot Disable ▼ SCC-Pause [0.,1023] 0 |  |  |  |
| Update Rate           | 1.0ms 🔻                                                     |  |  |  |
| Write to NVM          |                                                             |  |  |  |

Figure 22. 1ms Update Rate Delay

The result of the above setting is displayed in Figure 23. It shows a slot with AZSM+SM+1ms delay (approximately 0,92ms + 1ms ~ 1,98ms) and a slot with AZSM+SM+AZTM+TM+1ms delay (1,84ms + 1ms ~ 2,826ms).

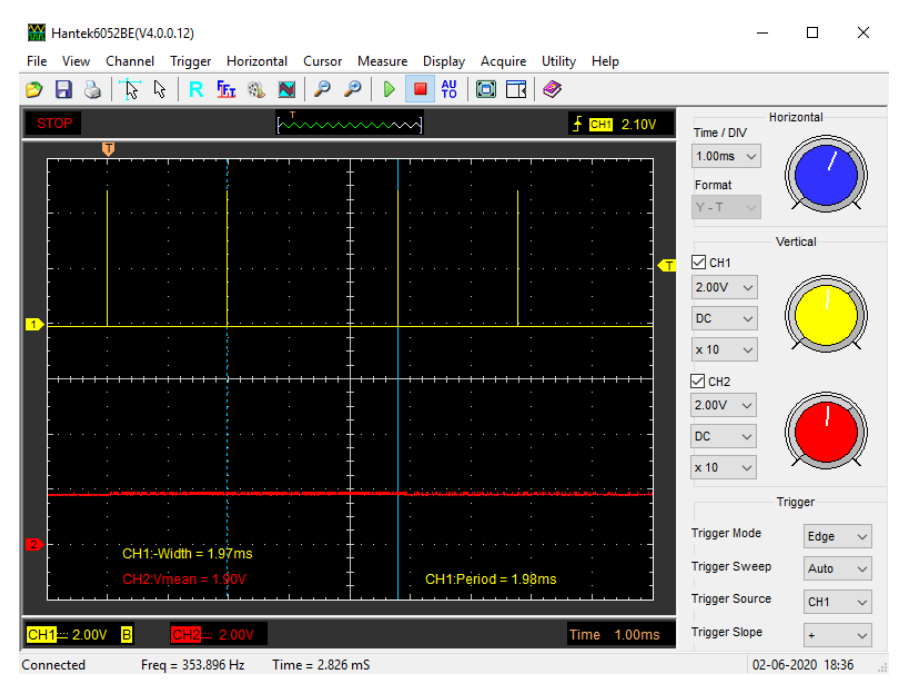

Figure 23. Measurements Slots with 1ms Delay

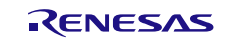

# 6. Scheduler Operation Examples

# 6.1 Example 1

The desired measurements slots sequence is displayed in Figure 24.

| SLOT N°       | Measurements        |
|---------------|---------------------|
| 0             | AZSM + SM +AZTM +TM |
| 1             | No Measurement (*)  |
| 2             | AZTM +TM            |
| 3             | AZSM + SM           |
| 4             | AZTM +TM            |
| 5             | No Measurement (*)  |
| Repeat from 0 | AZSM + SM +AZTM +TM |

#### Figure 24. Example 1 Sequence

In Figure 25 the required GUI settings are described.

| Cyclic Operation Seque | ence 1/2                                                 |   |
|------------------------|----------------------------------------------------------|---|
| Sensor Bridge Meas.    | Enable  SM / AZSM 1st Slot Enable  SM / AZSM-Pause [015] | 1 |
| Temperature Meas.      | Enable  TM / AZTM 1st Slot Enable TM / AZTM-Pause [063]  | 2 |
| Sensor Conn. Check     | Disable ▼ SC Check 1st Slot Disable ▼ SCC-Pause [01023]  | ) |
| Update Rate            | 0ms 🔻                                                    |   |
|                        | Write to NVM                                             |   |

#### Figure 25. Example 1 GUI Settings

The result, after activation of the Cyclic Mode, is visible in Figure 26, the slots are identified by the red arrows.

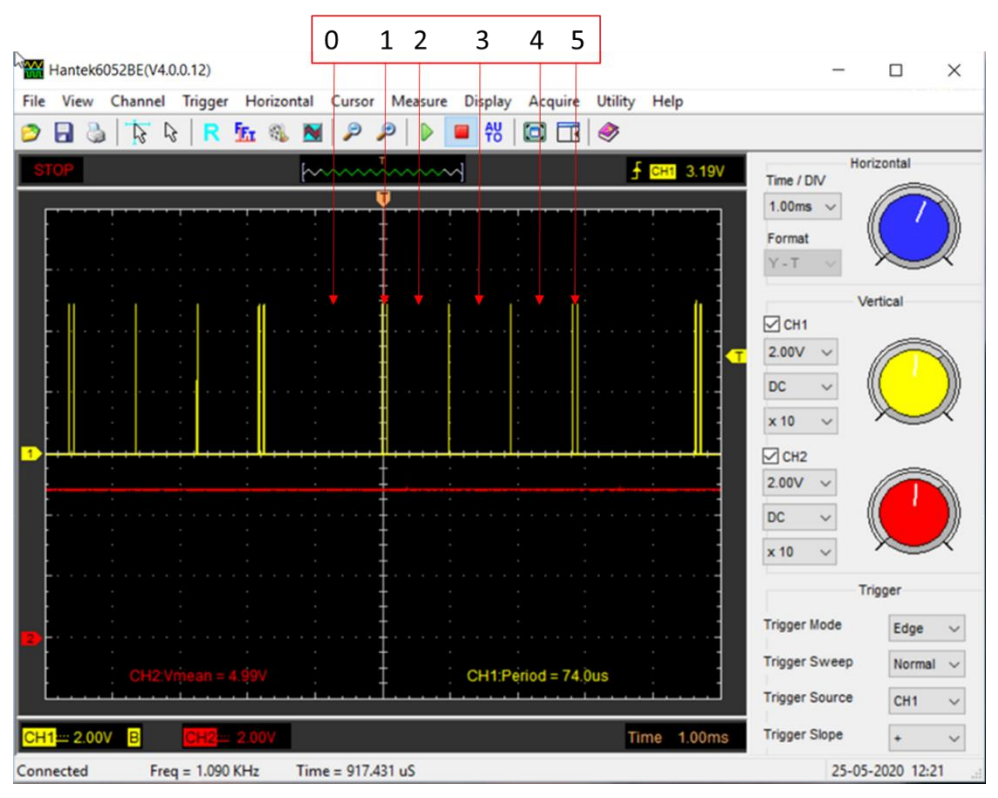

The "no measurements" slot, math core operation time, lasts about 73µs.

Figure 26. Example 1 Slot Timings

### 6.2 Example 2

The desired measurements slots sequence is displayed in Figure 27.

| SLOT N°       | Measurements        |
|---------------|---------------------|
| 0             | AZSM + SM +AZTM +TM |
| 1             | No Measurement (*)  |
| 2             | No Measurement (*)  |
| 3             | AZTM +TM            |
| 4             | AZSM + SM           |
| 5             | No Measurement (*)  |
| 6             | AZTM +TM            |
| 7             | No Measurement (*)  |
| 8             | AZSM + SM           |
| 9             | AZTM +TM            |
| 10            | No Measurement (*)  |
| 11            | No Measurement (*)  |
| Repeat from 0 | AZSM + SM +AZTM +TM |

Figure 27. Example 2 Sequence

In Figure 28 the required GUI settings are described.

| Cyclic Operation Sequ | uence 1/2                                                  |  |  |
|-----------------------|------------------------------------------------------------|--|--|
| Sensor Bridge Meas.   | Enable  SM / AZSM 1st Slot Enable  SM / AZSM-Pause [015] 3 |  |  |
| Temperature Meas.     | Enable  TM / AZTM 1st Slot Enable  TM / AZTM-Pause [063]   |  |  |
| Sensor Conn. Check    | Disable ▼ SC Check 1st Slot Disable ▼ SCC-Pause [01023] 0  |  |  |
| Update Rate           | Oms 🔻                                                      |  |  |
| Write to NVM          |                                                            |  |  |

The "no measurements" slot, math core operation time, lasts about 73µs.

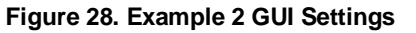

The result, after activation of the Cyclic Mode, is visible in Figure 29, the slots are identified by the red arrows.

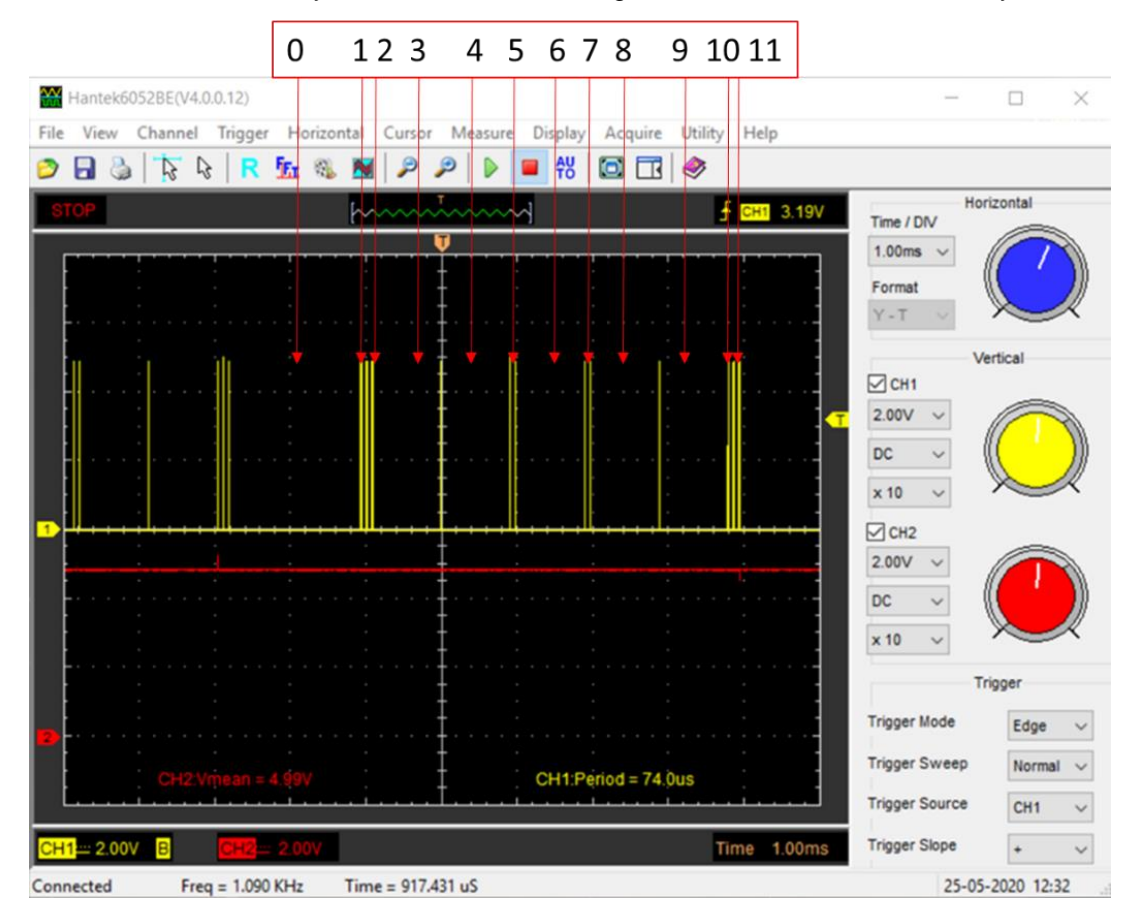

Figure 29. Example 2 Slot Timings

### 6.3 Example 3

The desired measurements slots sequence is displayed in Figure 30.

| SLOT N°       | Measurements                   |
|---------------|--------------------------------|
| 0             | AZSM + SM + ASTM +TM+ SC check |
| 1             | SC Check                       |
| 2             | AZSM + SM + SC check           |
| 3             | AZTM + TM + SC check           |
| 4             | AZSM + SM + SC check           |
| 5             | SC Check                       |
| Repeat from 0 | AZSM + SM + ASTM +TM+ SC check |

#### Figure 30. Example 3 Sequence

In Figure 31 the required GUI settings are described.

| Cyclic Operation Sequ | ence 1/2- |                     |          |                        |   | On-Chip Diagnostics |              |
|-----------------------|-----------|---------------------|----------|------------------------|---|---------------------|--------------|
| Sensor Bridge Meas.   | Enable 🔻  | SM / AZSM 1st Slot  | Enable 🔻 | SM / AZSM-Pause [015]  | 1 | INP                 | $\square$    |
| Temperature Meas      | Enable 💌  | TM / AZTM 1ct Slot  | Enable 💌 | TM / A7TM-Pause [0_63] |   | INN                 | $\checkmark$ |
| remperature meas.     | chable .  | 1017 82101 130 5000 |          | Intradisc [01:05]      |   | INP Range           | $\square$    |
| Sensor Conn. Check    | Enable 🔻  | SC Check 1st Slot   | Enable 🔻 | SCC-Pause [01023]      | 0 | INN Range           | $\square$    |
| Update Rate           | 0ms 💌     |                     |          |                        |   | Sensor Short        | $\square$    |
|                       |           |                     |          |                        |   | T_EXT Open          | $\square$    |
|                       |           | Write to            | NVM      |                        |   | T_EXT Range         | $\square$    |
|                       |           |                     |          |                        |   | T_EXT-INN Short     | $\square$    |
|                       |           |                     |          |                        |   | SSC Saturation      | $\square$    |
|                       |           |                     |          |                        |   | Memory Error        | $\square$    |
|                       |           |                     |          |                        |   | Die Crack           | $\square$    |
|                       |           |                     |          |                        |   | T_EXT-INP Short     | $\square$    |
|                       |           |                     |          |                        |   | Reset               | Diagnostic   |
|                       |           |                     |          |                        |   | Apply Sensor Check  |              |
|                       |           |                     |          |                        |   | Output [hex         | 1: 480       |

Figure 31. Example 3 GUI Settings

The result, after activation of the Cyclic Mode, is visible in Figure 32, the slots are identified by the red arrows.

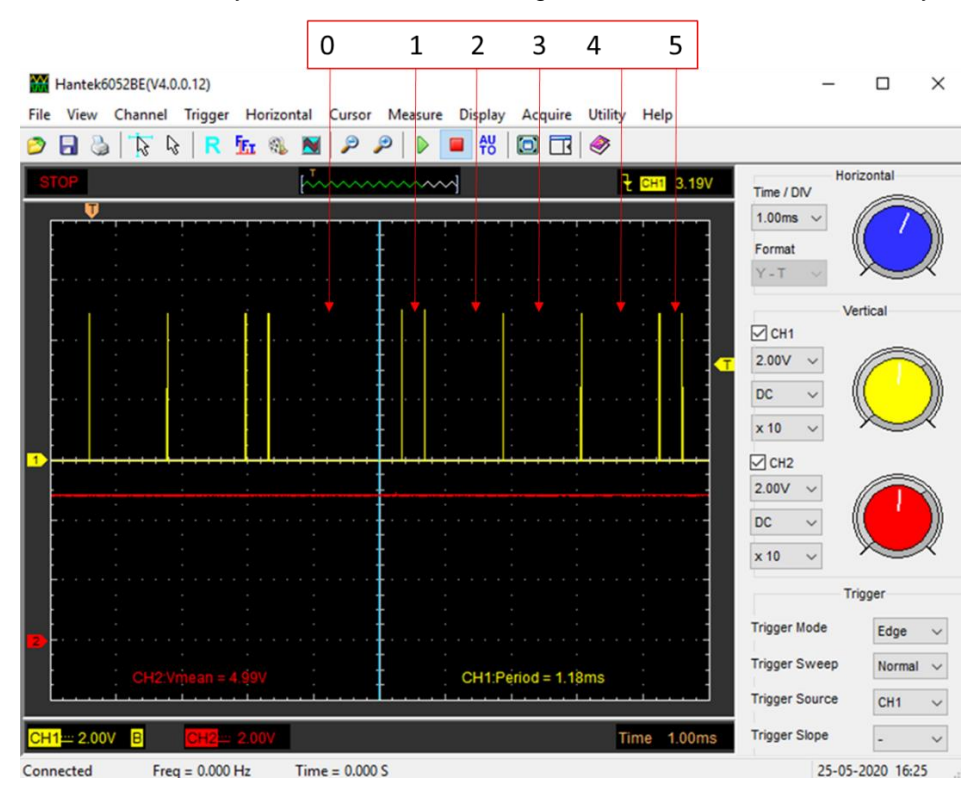

Figure 32. Example 3 Slot Timings

# 7. Glossary

| Term | Description                       |  |  |
|------|-----------------------------------|--|--|
| AZ   | Auto Zero                         |  |  |
| AZSM | Auto Zero Sensor Measurement      |  |  |
| AZTM | Auto Zero Temperature Measurement |  |  |
| SM   | Sensor Measurement                |  |  |
| ТМ   | Temperature Measurement           |  |  |
| SC   | Sensor Connection                 |  |  |
| GUI  | Graphical User Interface          |  |  |
| IC   | Integrated Circuit                |  |  |
| NVM  | Non Volatile Memory               |  |  |
| PC   | Personal Computer                 |  |  |
| SSC  | Sensor Signal Conditioner         |  |  |
| EOC  | End of Conversion                 |  |  |
| MC   | Math Core                         |  |  |

# 8. Revision History

| Revision | Date        | Description      |
|----------|-------------|------------------|
| 1.00     | Jul 7, 2022 | Initial release. |

#### Notice

- 1. Descriptions of circuits, software and other related information in this document are provided only to illustrate the operation of semiconductor products and application examples. You are fully responsible for the incorporation or any other use of the circuits, software, and information in the design of your product or system. Renesas Electronics disclaims any and all liability for any losses and damages incurred by you or third parties arising from the use of these circuits, software, or information.
- Renesas Electronics hereby expressly disclaims any warranties against and liability for infringement or any other claims involving patents, copyrights, or other intellectual property rights of third parties, by or arising from the use of Renesas Electronics products or technical information described in this document, including but not limited to, the product data, drawings, charts, programs, algorithms, and application examples.
- 3. No license, express, implied or otherwise, is granted hereby under any patents, copyrights or other intellectual property rights of Renesas Electronics or others.
- 4. You shall be responsible for determining what licenses are required from any third parties, and obtaining such licenses for the lawful import, export, manufacture, sales, utilization, distribution or other disposal of any products incorporating Renesas Electronics products, if required.
- 5. You shall not alter, modify, copy, or reverse engineer any Renesas Electronics product, whether in whole or in part. Renesas Electronics disclaims any and all liability for any losses or damages incurred by you or third parties arising from such alteration, modification, copying or reverse engineering.
- 6. Renesas Electronics products are classified according to the following two quality grades: "Standard" and "High Quality". The intended applications for each Renesas Electronics product depends on the product's quality grade, as indicated below.
  - "Standard": Computers; office equipment; communications equipment; test and measurement equipment; audio and visual equipment; home electronic appliances; machine tools; personal electronic equipment; industrial robots; etc.

"High Quality": Transportation equipment (automobiles, trains, ships, etc.); traffic control (traffic lights); large-scale communication equipment; key financial terminal systems; safety control equipment; etc.

Unless expressly designated as a high reliability product or a product for harsh environments in a Renesas Electronics data sheet or other Renesas Electronics document, Renesas Electronics products are not intended or authorized for use in products or systems that may pose a direct threat to human life or bodily injury (artificial life support devices or systems; surgical implantations; etc.), or may cause serious property damage (space system; undersea repeaters; nuclear power control systems; aircraft control systems; key plant systems; military equipment; etc.). Renesas Electronics disclaims any and all liability for any damages or losses incurred by you or any third parties arising from the use of any Renesas Electronics product that is inconsistent with any Renesas Electronics data sheet, user's manual or other Renesas Electronics document.

- 7. No semiconductor product is absolutely secure. Notwithstanding any security measures or features that may be implemented in Renesas Electronics hardware or software products, Renesas Electronics shall have absolutely no liability arising out of any vulnerability or security breach, including but not limited to any unauthorized access to or use of a Renesas Electronics product or a system that uses a Renesas Electronics product. RENESAS ELECTRONICS DOES NOT WARRANT OR GUARANTEE THAT RENESAS ELECTRONICS PRODUCTS, OR ANY SYSTEMS CREATED USING RENESAS ELECTRONICS PRODUCTS WILL BE INVULNERABLE OR FREE FROM CORRUPTION, ATTACK, VIRUSES, INTERFERENCE, HACKING, DATA LOSS OR THEFT, OR OTHER SECURITY INTRUSION ("Vulnerability Issues"). RENESAS ELECTRONICS DISCLAIMS ANY AND ALL RESPONSIBILITY OR LIABILITY ARISING FROM OR RELATED TO ANY VULNERABILITY ISSUES. FURTHERMORE, TO THE EXTENT PERMITTED BY APPLICABLE LAW, RENESAS ELECTRONICS DISCLAIMS ANY AND ALL WARRANTIES, EXPRESS OR IMPLIED, WITH RESPECT TO THIS DOCUMENT AND ANY RELATED OR ACCOMPANYING SOFTWARE OR HARDWARE, INCLUDING BUT NOT LIMITED TO THE IMPLIED WARRANTIES OF MERCHANTABILITY, OR FITNESS FOR A PARTICULAR PURPOSE.
- 8. When using Renesas Electronics products, refer to the latest product information (data sheets, user's manuals, application notes, "General Notes for Handling and Using Semiconductor Devices" in the reliability handbook, etc.), and ensure that usage conditions are within the ranges specified by Renesas Electronics with respect to maximum ratings, operating power supply voltage range, heat dissipation characteristics, installation, etc. Renesas Electronics disclaims any and all liability for any malfunctions, failure or accident arising out of the use of Renesas Electronics products outside of such specified ranges.
- 9. Although Renesas Electronics endeavors to improve the quality and reliability of Renesas Electronics products, semiconductor products have specific characteristics, such as the occurrence of failure at a certain rate and malfunctions under certain use conditions. Unless designated as a high reliability product or a product for harsh environments in a Renesas Electronics data sheet or other Renesas Electronics document, Renesas Electronics products are not subject to radiation resistance design. You are responsible for implementing safety measures to guard against the possibility of bodily injury, injury or damage caused by fire, and/or danger to the public in the event of a failure or malfunction prevention, appropriate treatment for aging degradation or any other appropriate measures. Because the evaluation of microcomputer software alone is very difficult and impractical, you are responsible for systems manufactured by you.
- 10. Please contact a Renesas Electronics sales office for details as to environmental matters such as the environmental compatibility of each Renesas Electronics product. You are responsible for carefully and sufficiently investigating applicable laws and regulations that regulate the inclusion or use of controlled substances, including without limitation, the EU RoHS Directive, and using Renesas Electronics products in compliance with all these applicable laws and regulations. Renesas Electronics disclaims any and all liability for damages or losses occurring as a result of your noncompliance with applicable laws and regulations.
- 11. Renesas Electronics products and technologies shall not be used for or incorporated into any products or systems whose manufacture, use, or sale is prohibited under any applicable domestic or foreign laws or regulations. You shall comply with any applicable export control laws and regulations promulgated and administered by the governments of any countries asserting jurisdiction over the parties or transactions.
- 12. It is the responsibility of the buyer or distributor of Renesas Electronics products, or any other party who distributes, disposes of, or otherwise sells or transfers the product to a third party, to notify such third party in advance of the contents and conditions set forth in this document.
- 13. This document shall not be reprinted, reproduced or duplicated in any form, in whole or in part, without prior written consent of Renesas Electronics.
- 14. Please contact a Renesas Electronics sales office if you have any questions regarding the information contained in this document or Renesas Electronics products.
- (Note1) "Renesas Electronics" as used in this document means Renesas Electronics Corporation and also includes its directly or indirectly controlled subsidiaries.
- (Note2) "Renesas Electronics product(s)" means any product developed or manufactured by or for Renesas Electronics.

(Disclaimer Rev.5.0-1)

# **Corporate Headquarters**

TOYOSU FORESIA, 3-2-24 Toyosu, Koto-ku, Tokyo 135-0061, Japan www.renesas.com

### **Contact Information**

For further information on a product, technology, the most up-to-date version of a document, or your nearest sales office, please visit: <a href="http://www.renesas.com/contact/">www.renesas.com/contact/</a>

### Trademarks

Renesas and the Renesas logo are trademarks of Renesas Electronics Corporation. All trademarks and registered trademarks are the property of their respective owners.